## CONTENTS

| Introduction             | Presentation of the EasyCoder 601                                                   |  |
|--------------------------|-------------------------------------------------------------------------------------|--|
| Get to Know Your Printer | Front View<br>Rear View<br>Paper Stock Compartment                                  |  |
| Paper Load               | Tear-Off<br>Cut-Off                                                                 |  |
| Ribbon Load              | Loading Instructions<br>Ribbon Width Adjustment                                     |  |
| Maintenance              | Printhead Cleaning<br>External Cleaning<br>Printhead Replacement<br>Troubleshooting |  |

UBI EasyCoder 601 User's Manual Edition 1, May 1996 Article No. 1-960387-50

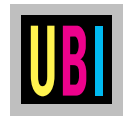

Information in this manual is subject to change without prior notice and does not represent a commitment on the part of UBI Printer AB.

© Copyright UBI Printer AB, 1996. All rights reserved. Published in Sweden.

EasyCoder and LabelShop are trademarks of United Barcode Industries (UBI). Apple and Macintosh are registered trademarks of Apple Computer Inc. Microsoft is a registered trademark of Microsoft Corporation. Speedo is a trademark of Bitstream, Inc. Torx is a registered trademark of Camcar Division of Textron Inc. TrueType is a trademark of Apple Computer Inc. Windows is a trademark of Microsoft Corporation.

#### FCC Notice United States of America

#### WARNING:

This equipment generates, uses, and can radiate radio frequency energy and if not installed and used in accordance with the instructions manual, may cause interference to radio communications. It has been tested and found to comply with the limits for a Class A computing device pursuant to Subpart J of Part 15 of FCC Rules, which are designed to provide reasonable protection against such interference when operated in a commercial environment. Operation of this equipment in a residential area is likely to cause interference in which case the user at his own expense will be required to take whatever measures may be required to correct the interference.

#### DOC Notice Canada

#### Canadian Dept. of Communication REGULATIONS COMPLIANCE (DOC-A)

This digital apparatus does not exceed the class A limits for radio noise emissions from a digital apparatus as set out in the radio interference regulations of the Canadian Department of Communication.

\* \* \*

#### Ministère des Communications du Canada CONFORMITE DE REGLEMENTS (DOC-A)

Le présent appareil numérique n'émet pas de bruits radio-électriques dépassant les limites applicables aux appareils numériques de classe A prescrites dans le règlement sur brouillage radioélectrique édicté par le Ministère des Communications du Canada.

#### VDE Notice Germany

#### ALLGEMEINE VORSCHRIFT:

Reparaturen oder sonstige Eingriffe, die sich nicht auf normale Bedienung der Maschine beziehen, dürfen ausschließlich nur von einem **ausgebildeten, zuständigen Fachmann** vorgenommen werden.

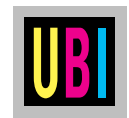

## INTRODUCTION

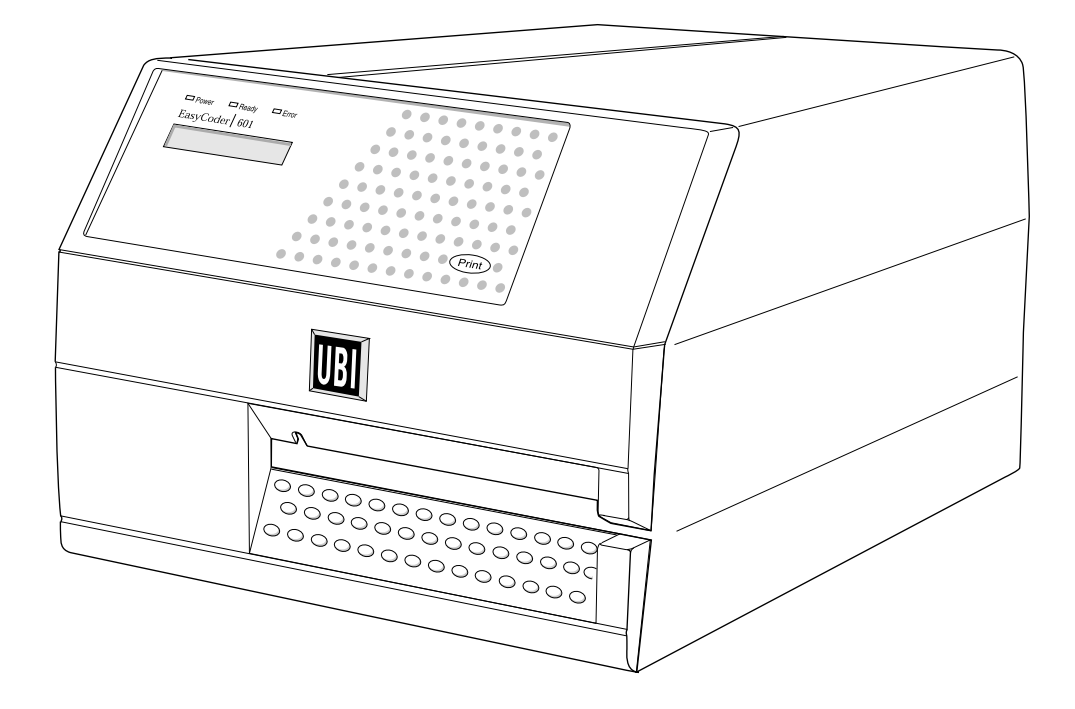

The *EasyCoder 601* is a modular multipurpose thermal transfer/direct thermal printer for wide labels, tickets, tags or strip from an external supply, usually in the form of fan-folds. The print width is 160 mm (6.3") and the printhead density is 8 dots per mm (203.2 dots per inch).

The *EasyCoder 601* can optionally be fitted with a software package that can handle *TrueType* and *Speedo* fonts, a memory card adapter, a parallel interface board, a paper cutter, and other useful accessories.

The built-in *UBI Shell* startup program makes the printer very suitable for installations, where you want to switch between different application programs, such as the *UBI LabelShop* labelediting program for *Windows*, the *UBI Windows Driver*, or the *UBI Macintosh Driver*. You can also edit label layouts and add variable data by means of the *UBI Direct Protocol*, or create your own programs in the built-in *UBI Fingerprint* programming language. Comprehensive information on installation, setup, paper, transfer ribbons, options and computer connection can be found in the *Technical Manual*.

The following manuals may be of interest to the operator or programmer:

- UBI EasyCoder 601, Operator's Guide
- UBI Shell Standard, Startup Manual
- UBI EasyCoder 601, Technical Manual
- UBI Direct Protocol, Programmer's Guide
- UBI Fingerprint, Programmer's Guide
- UBI Fingerprint, Reference Manual
- UBI LabelShop, various manuals
- UBI Windows Driver, Installation Instructions
- UBI Macintosh Driver, Installation Instructions

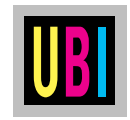

## **GET TO KNOW YOUR PRINTER**

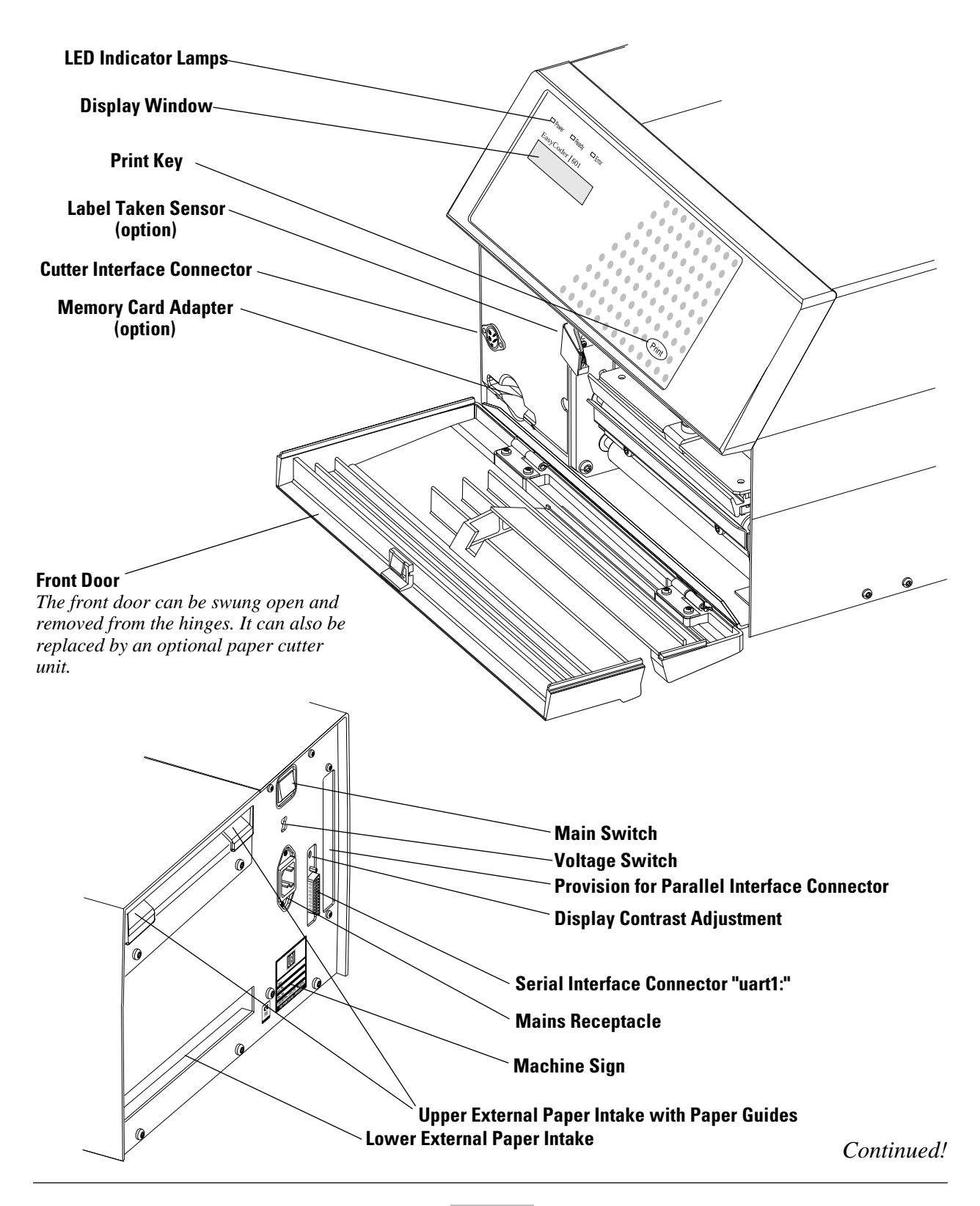

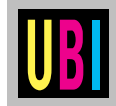

## GET TO KNOW YOUR PRINTER, cont'd.

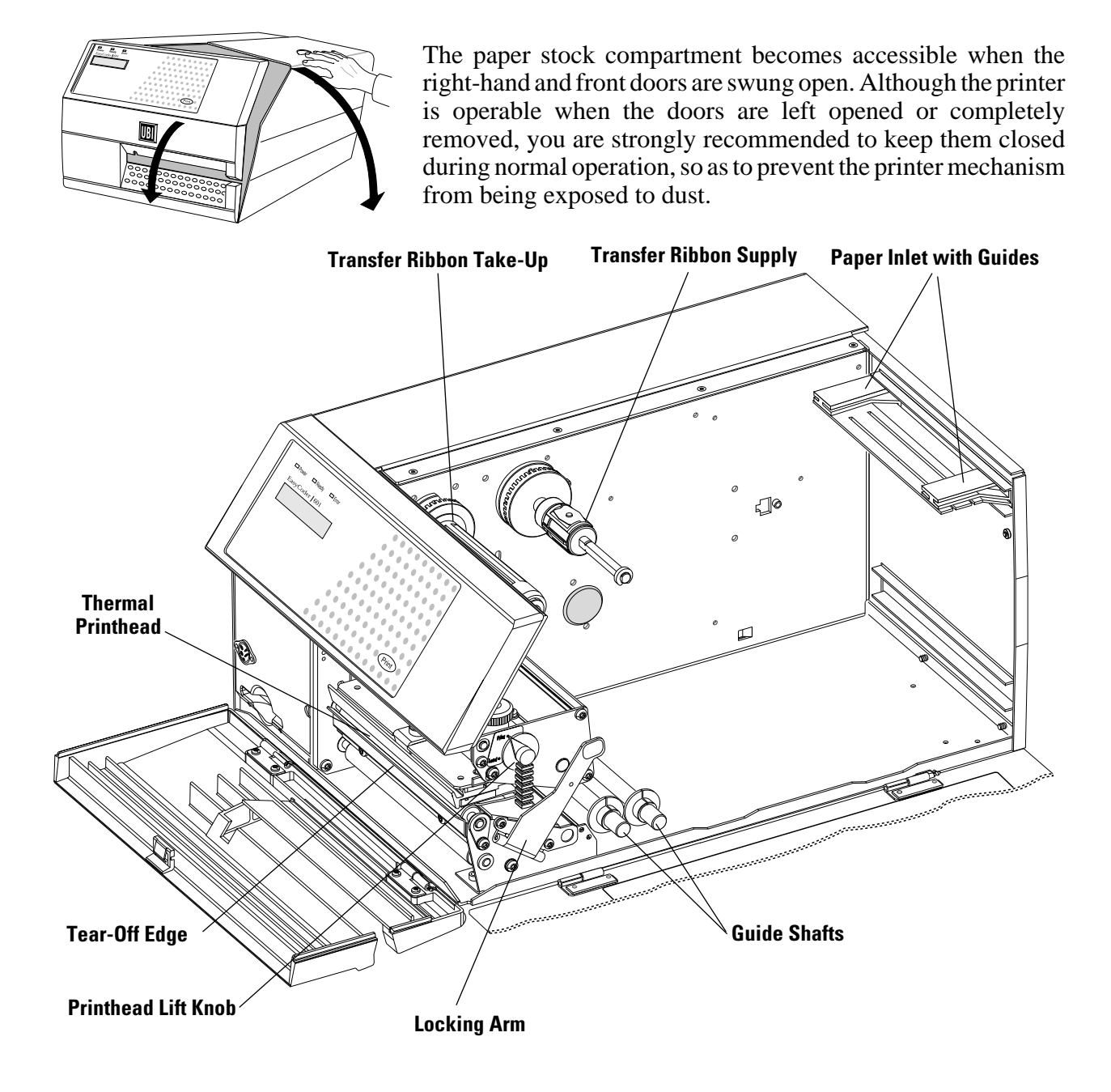

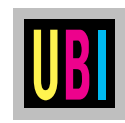

### PAPER LOAD – TEAR OFF

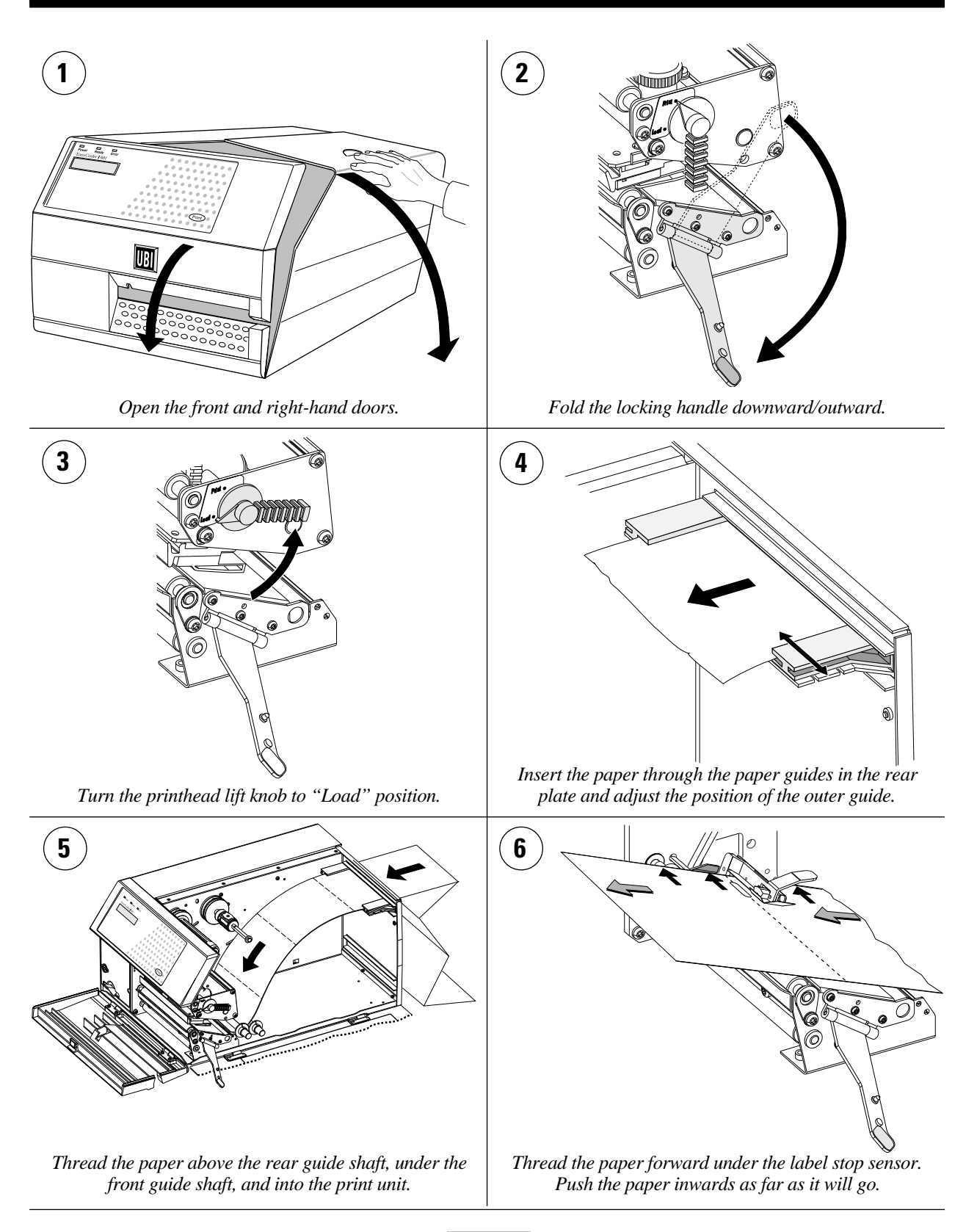

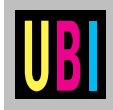

## PAPER LOAD – TEAR OFF, cont'd.

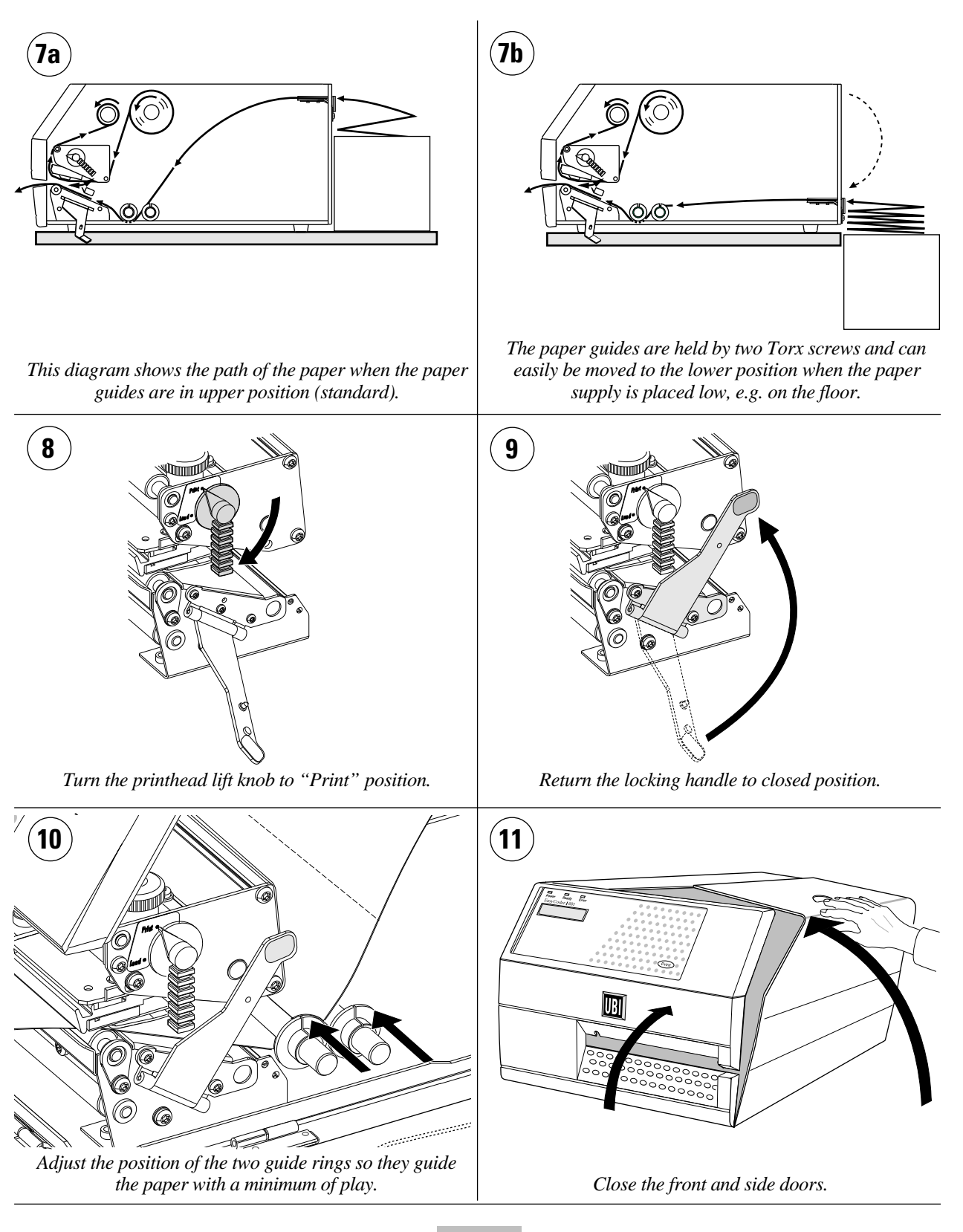

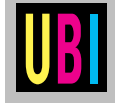

## PAPER LOAD - TEAR OFF, cont'd.

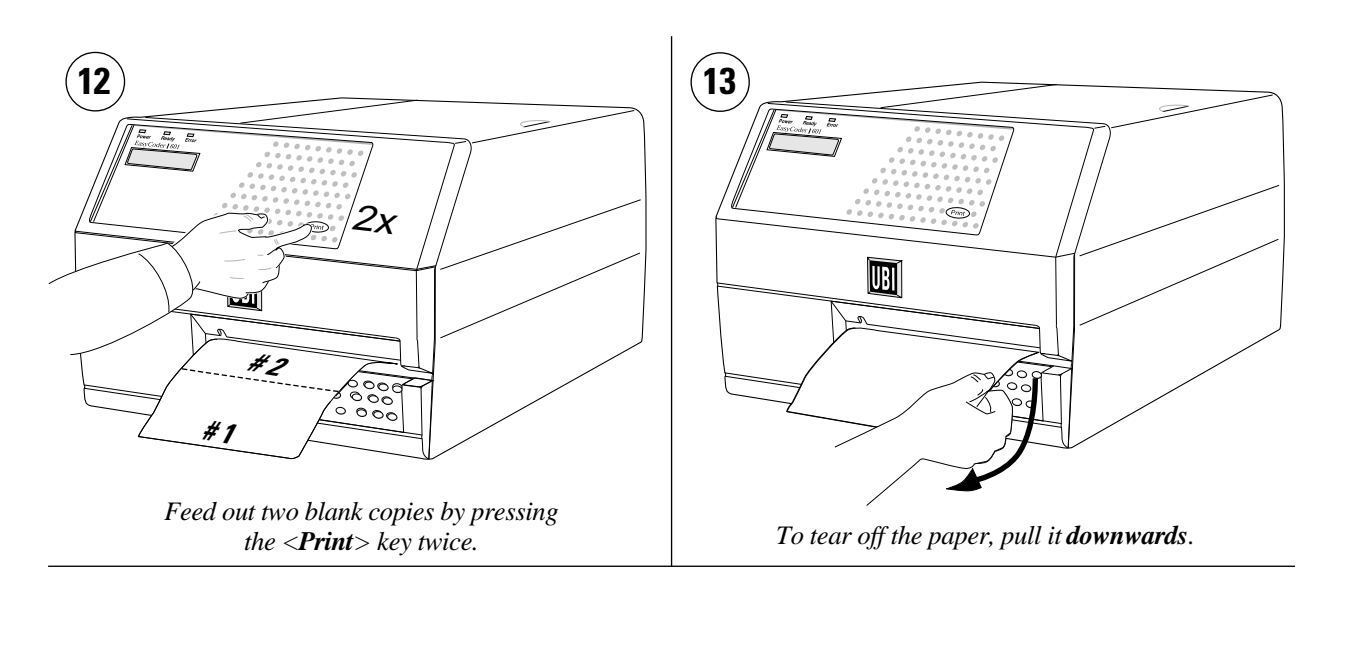

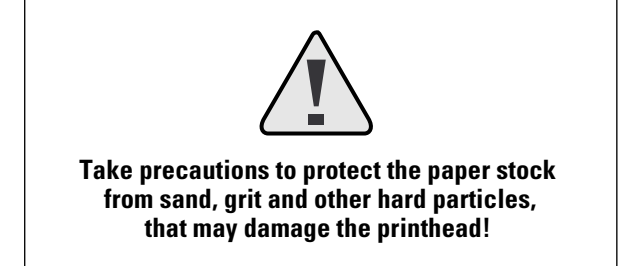

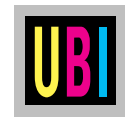

4

### PAPER LOAD - CUT OFF

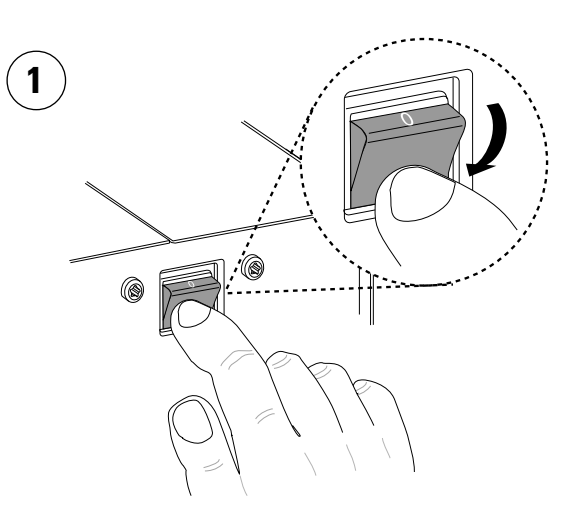

Turn off the power using the switch on the rear plate.

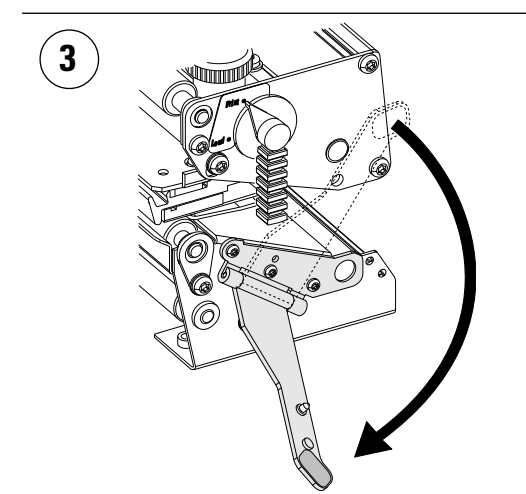

Fold the locking handle downward/outward.

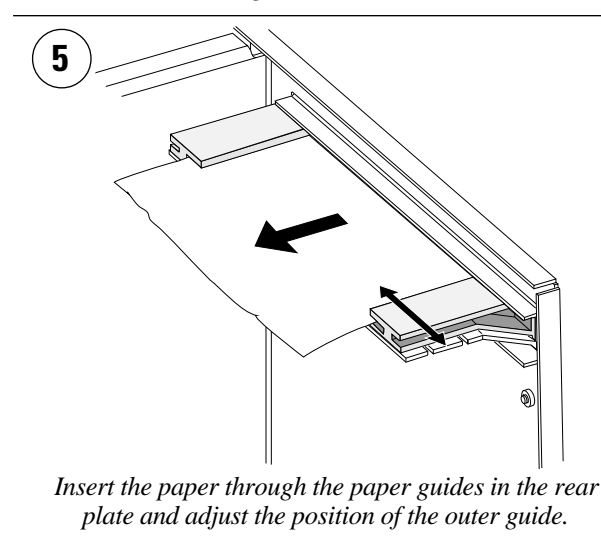

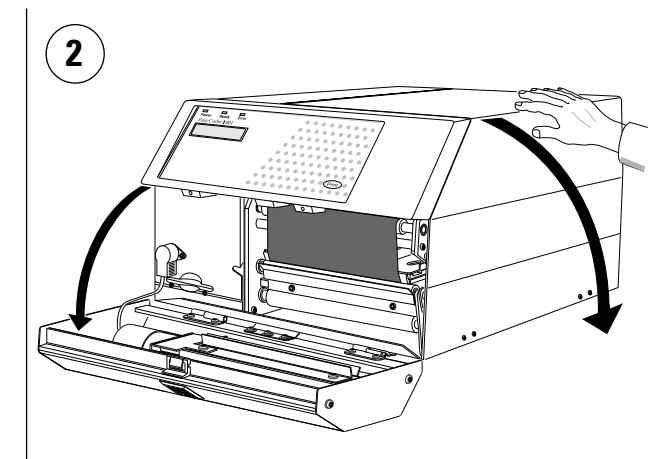

Open the optional cutter unit and the right-hand door.

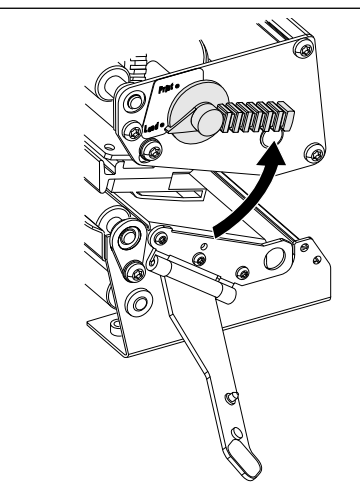

Turn the printhead lift knob to "Load" position.

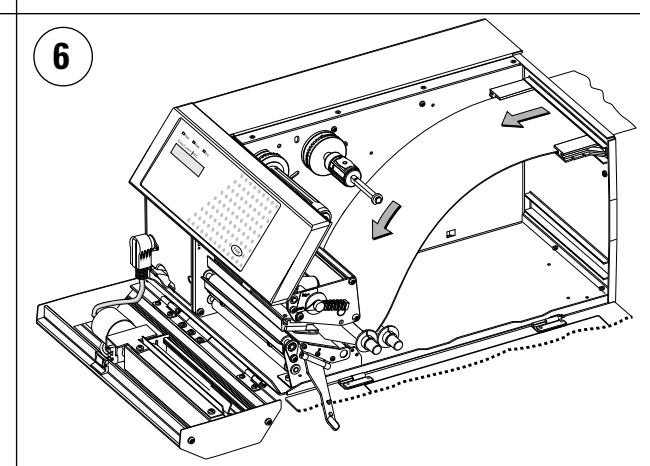

Thread the paper forward between the two guide shafts and into the print mechanism.

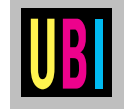

## PAPER LOAD - CUT OFF, cont'd.

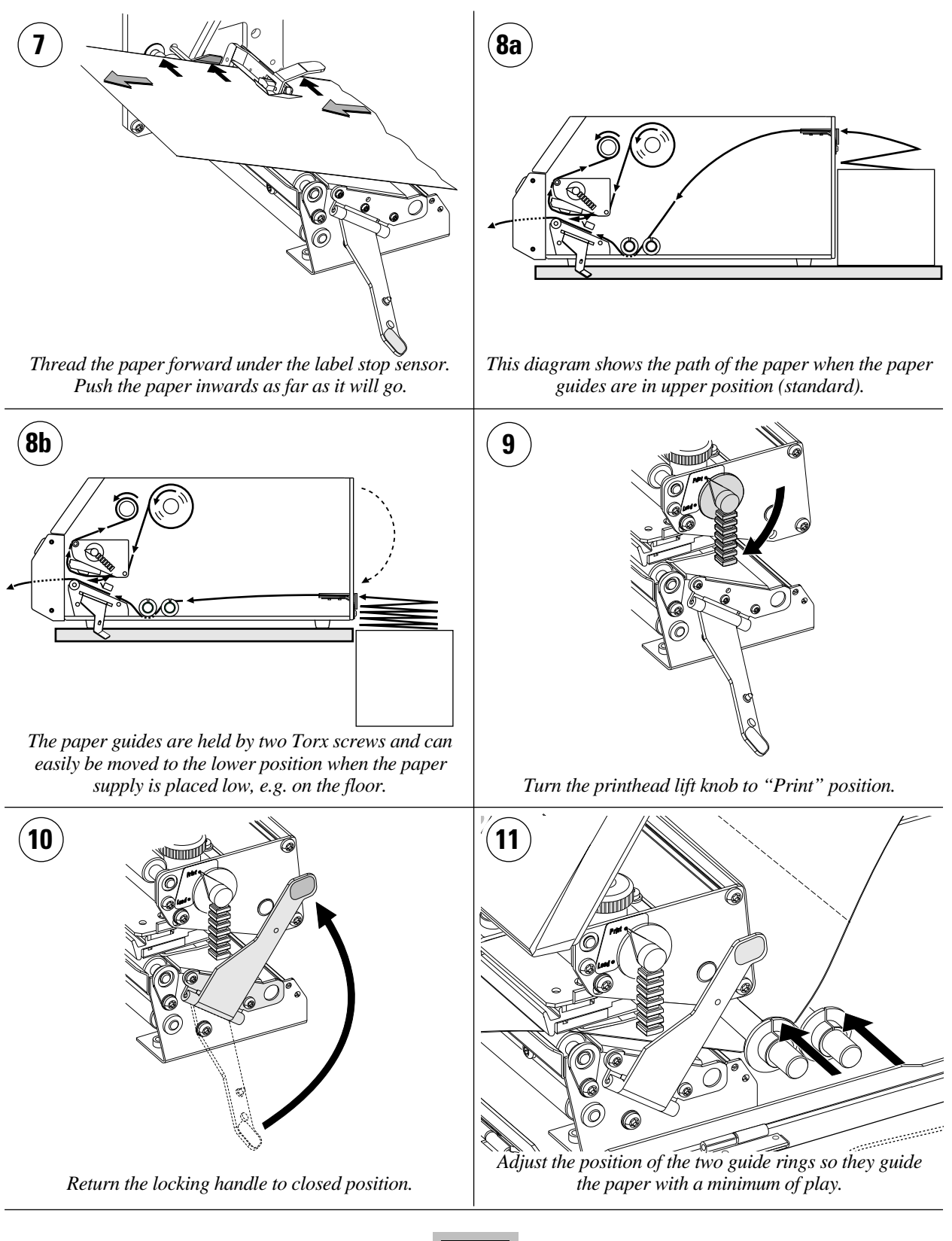

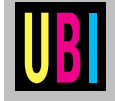

### PAPER LOAD - CUT OFF

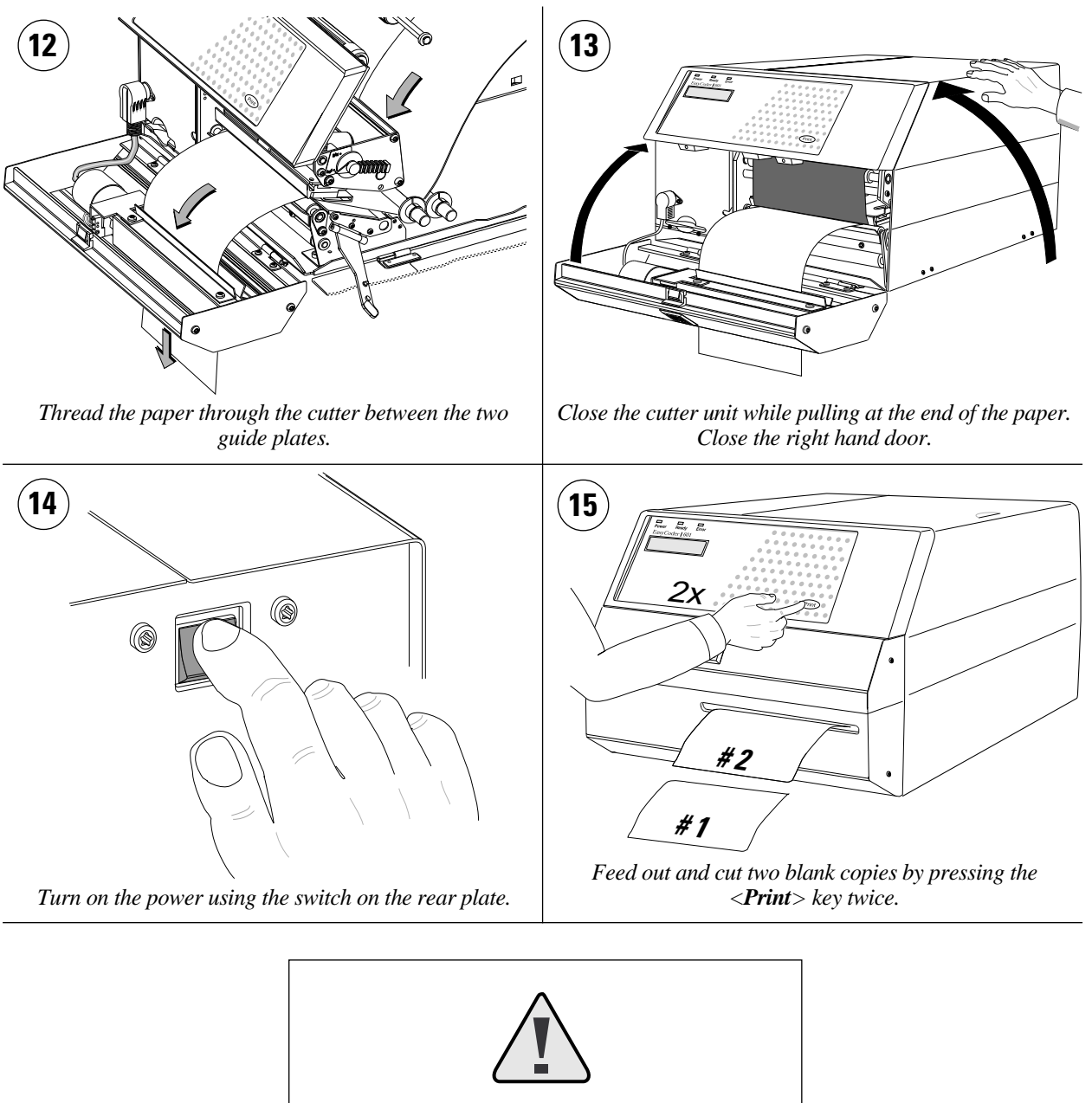

Take precautions to protect the paper stock from sand, grit and other hard particles, that may damage the printhead!

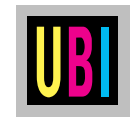

2

### **RIBBON LOAD**

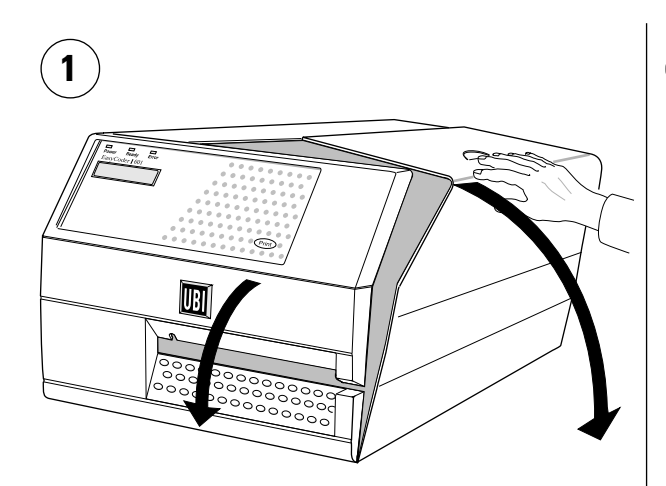

Remove the front and right-hand doors.

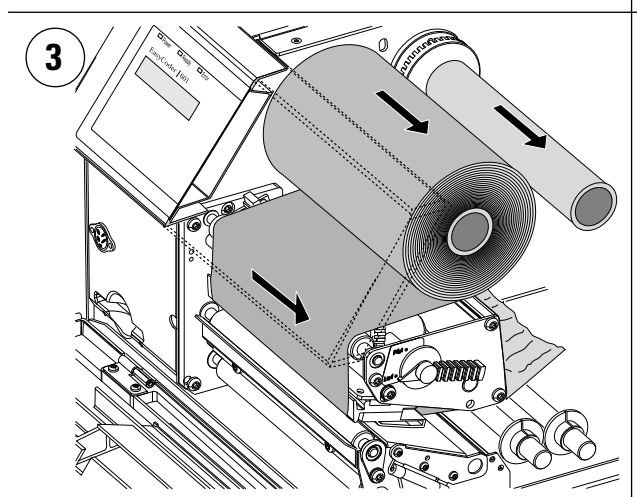

Pull out the used-up ribbon and the empty ribbon core.

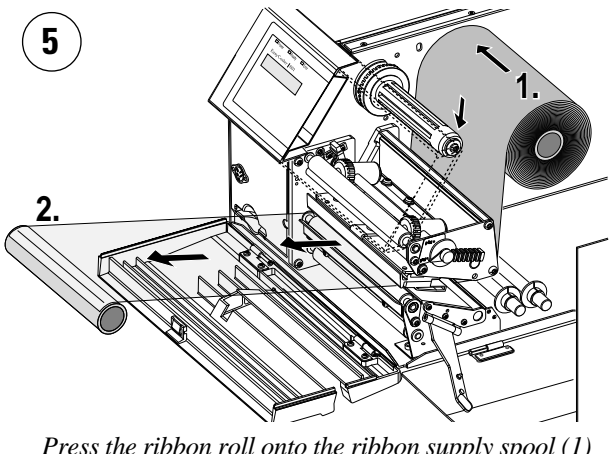

Press the ribbon roll onto the ribbon supply spool (1) and thread the ribbon under the upper part of the print unit. Pull out approx. 20 cm (8") of ribbon (2).

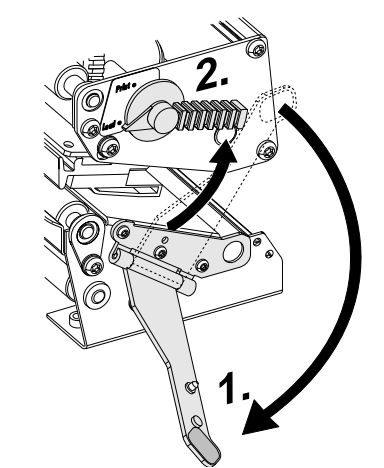

Fold the locking handle downward/outward (1). Then turn the printhead lift knob to "Load" position (2).

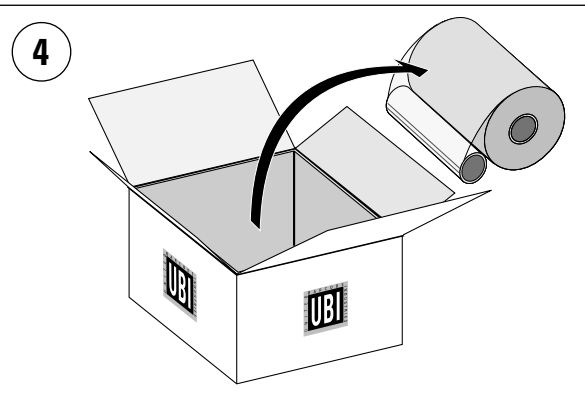

Unpack a roll of original UBI transfer ribbon. The use of any thermal transfer ribbon, other than those supplied by UBI, will invalidate the printhead warranty.

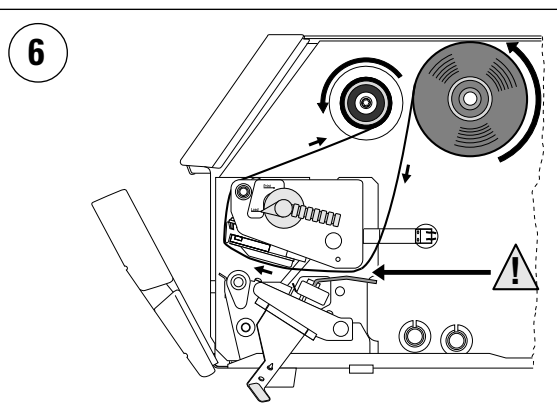

Be careful to thread the ribbon **above** the handle of the label stop sensor! The ribbon must be fitted so the spools rotate counter-clockwise, as illustrated above.

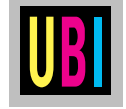

## **RIBBON LOAD, cont'd.**

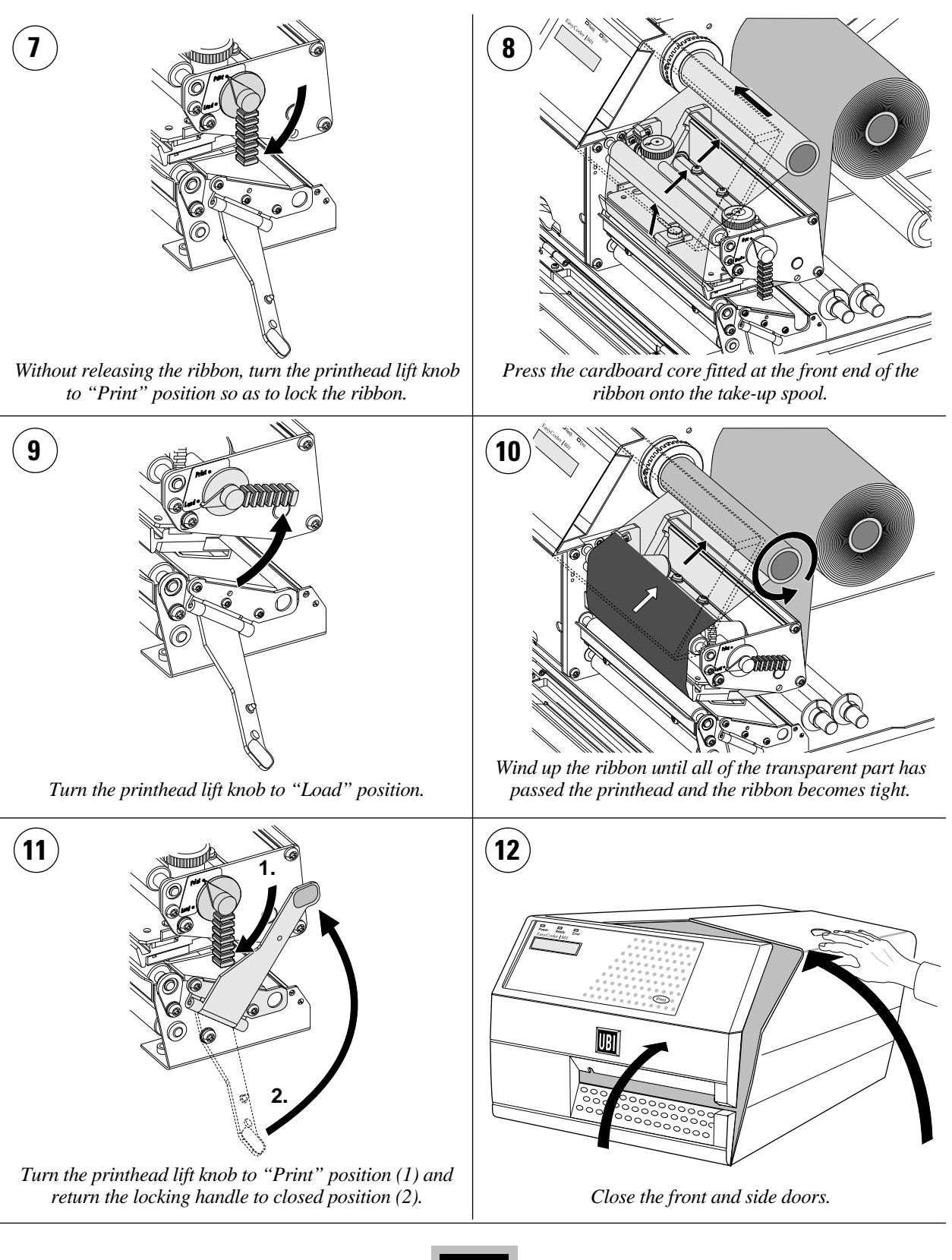

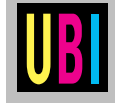

#### **RIBBON WIDTH ADJUSTMENT**

The *EasyCoder 601* printer is fitted with a pivoting ribbon supply spool intended to help avoiding ribbon wrinkling. The spool can be moved sideways along the shaft, so as to place the pivoting point at the centre of the ribbon path.

To move the spool, compress it and move it between the six grooves in the shaft according to the table below:

| Groove No.          | 1     | 2    | 3             | 4             | 5             | 6     |
|---------------------|-------|------|---------------|---------------|---------------|-------|
| Position            | Inner | Î    | $\Rightarrow$ | $\Rightarrow$ | $\Rightarrow$ | Outer |
| Ribbon width (mm)   | 55    | 88   | 110           | 130           | 154           | 166   |
| Ribbon width (inch) | 2.28  | 3.47 | 4.33          | 5.12          | 6.07          | 6.54  |

Make sure the snap-lock has hit a groove by trying to move the spool without compressing it.

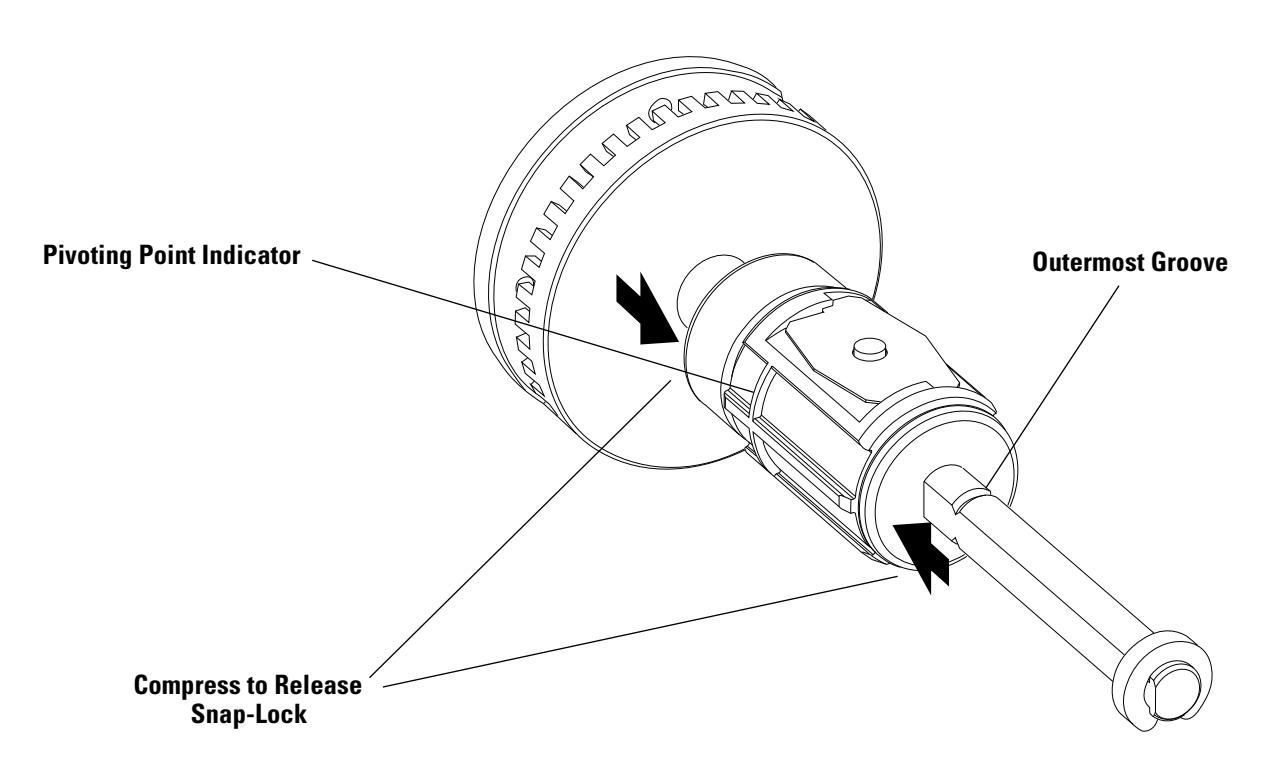

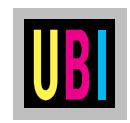

### **PRINTHEAD CLEANING**

Cleaning of the printhead on a regular basis, preferably in connection with each ribbon or paper reload, is important for the life of the printhead and for the printout quality. Below is a description on how to clean the printhead by means of Cleaning Cards. If additional cleaning is required, e.g. for removing adhesive residue from the print roller or dispenser edge, use a cotton swab moistened with isopropyl alcohol.

Caution: Isopropyl alcohol [(CH<sub>3</sub>)<sub>2</sub>CHOH; CAS 67-63-0] is a highly flammable, moderately toxic and mildly irritating substance.

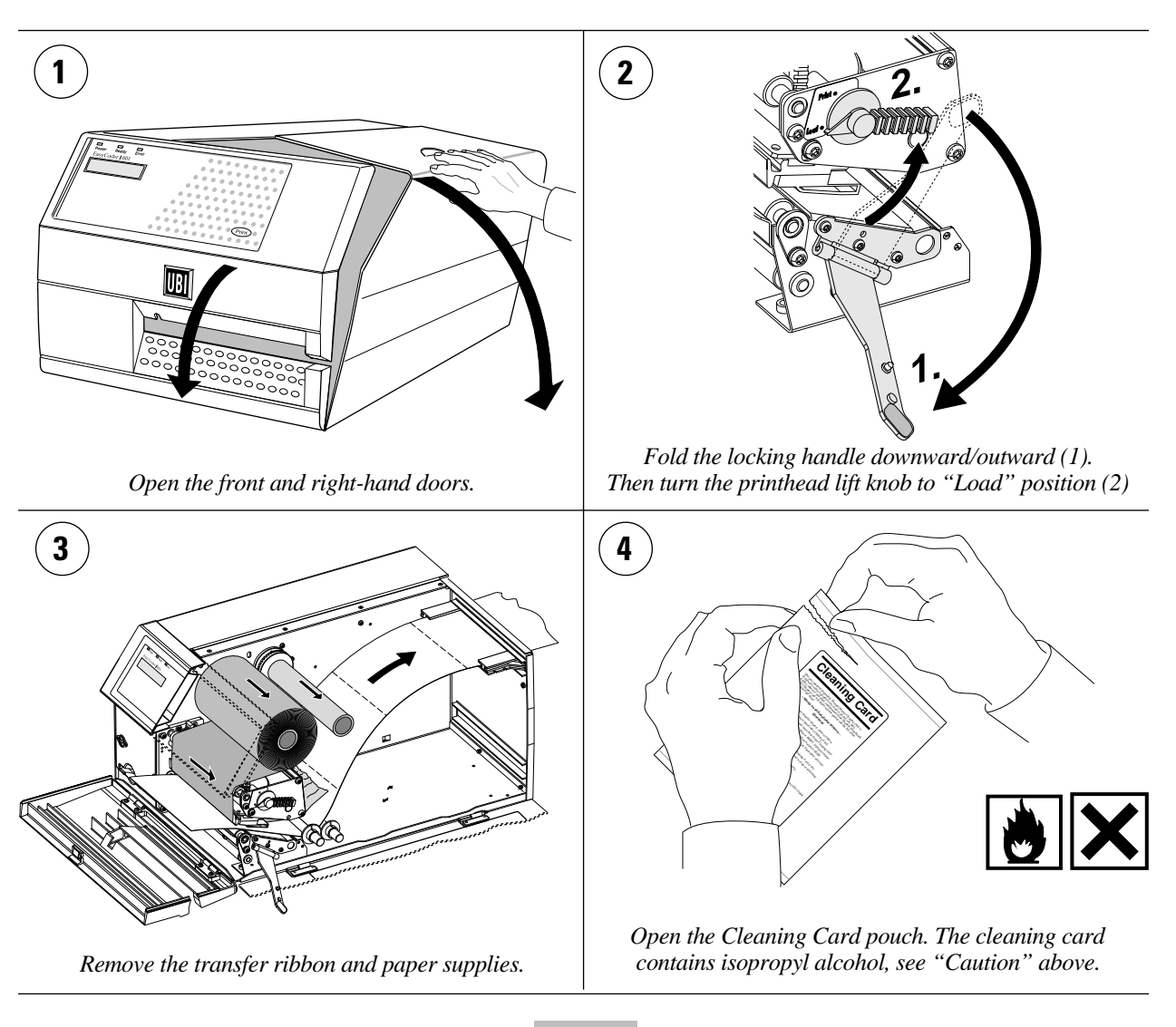

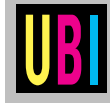

## PRINTHEAD CLEANING, cont'd.

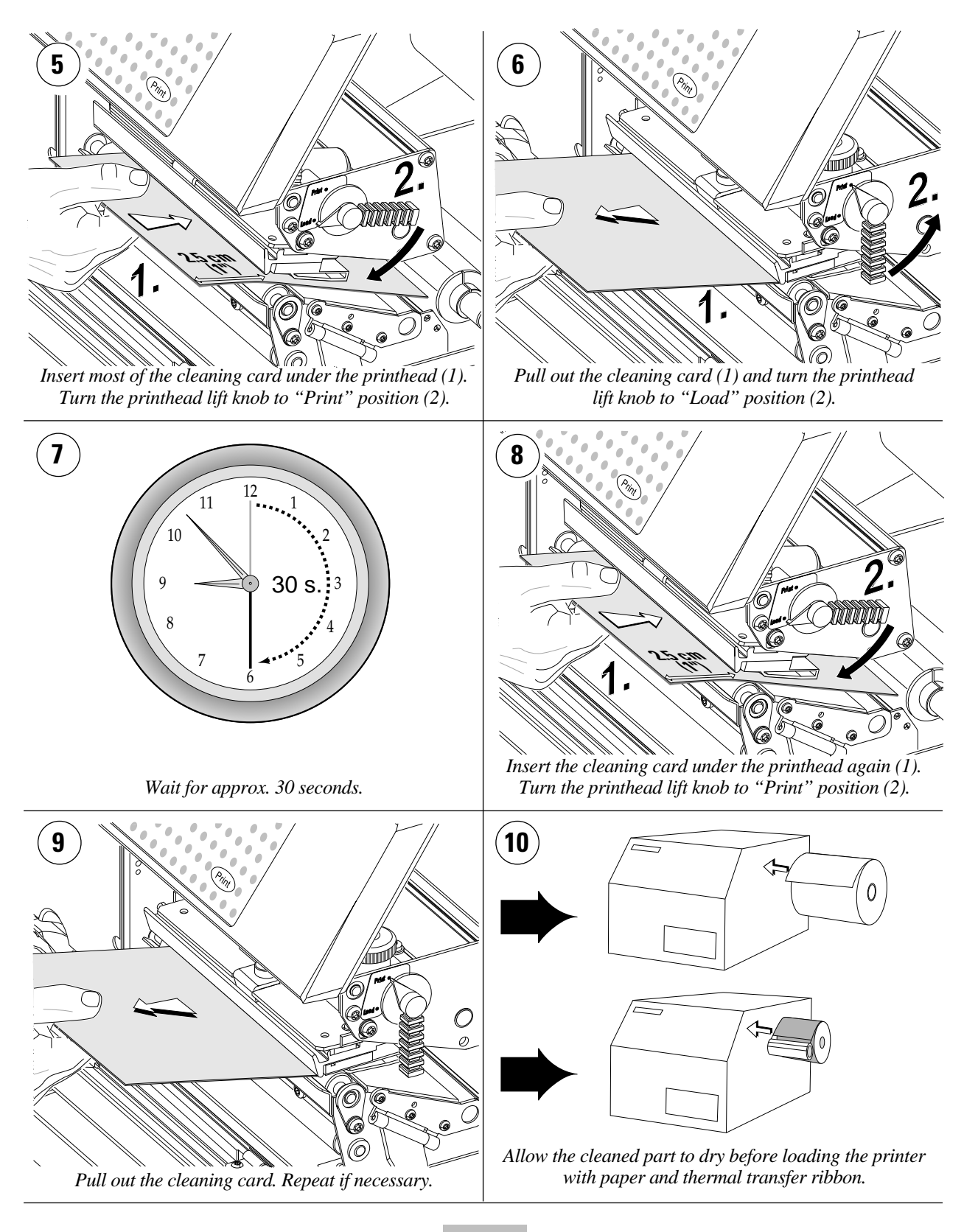

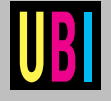

### **EXTERNAL CLEANING**

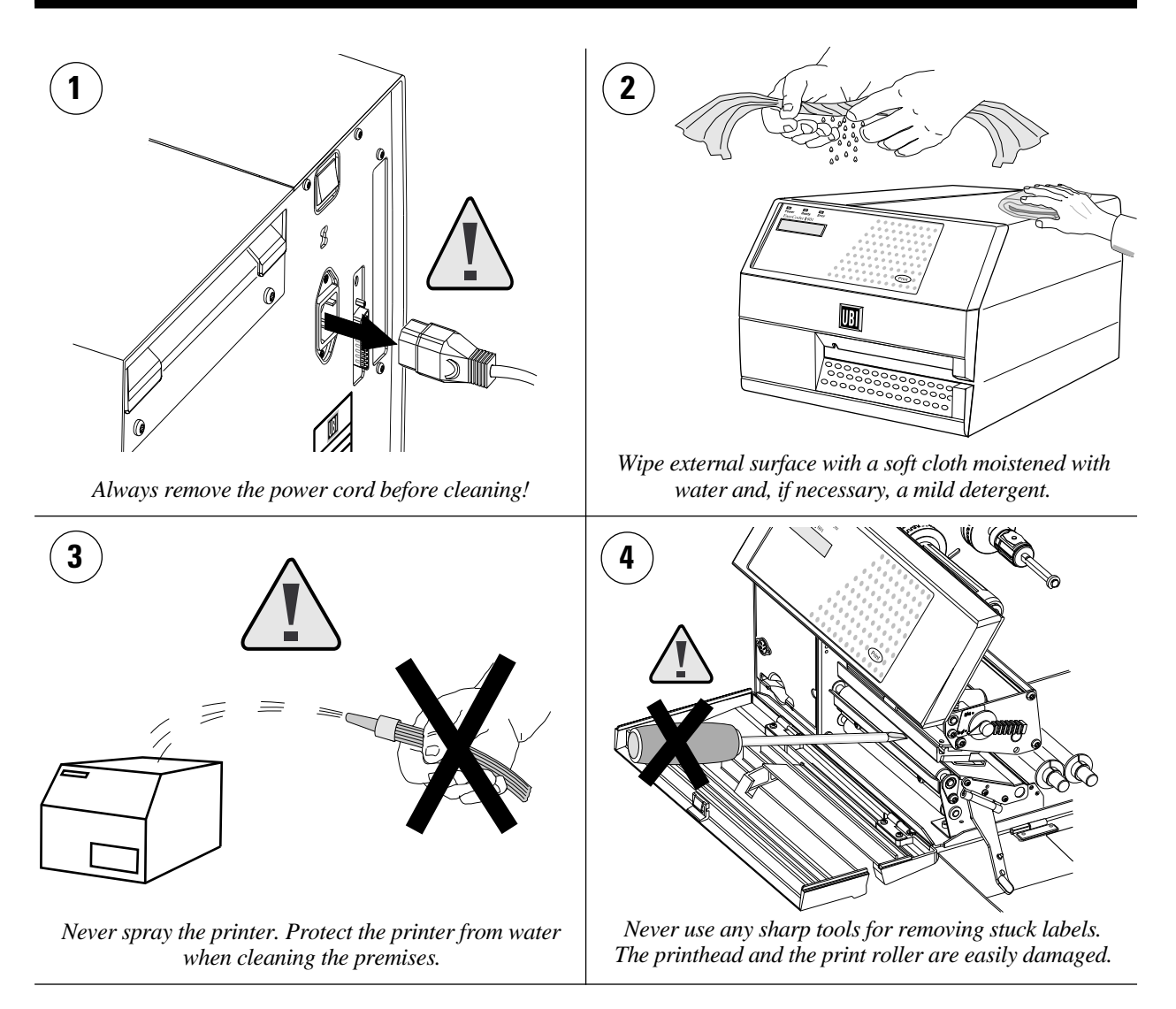

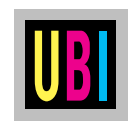

### PRINTHEAD REPLACEMENT

The quick-mount thermal printhead is easy to replace:

- Turn off the printer.
- Open the front and right-hand doors.
- Lift the printhead and remove the paper and ribbon stocks.
- Turn the printhead lock handle counter-clockwise to *open* position, see illustration.
- Remove the printhead assy carefully as far as the cables allow.
- Remove the two printhead cables by pulling at the connectors.
- If you want to change the lateral position of the printhead, move the #T20 Torx screw to its alternative position.
- Connect the two cables to the printhead.
- Fit the replacement printhead assy back into the bracket so the guide screw fits into its slot and the rear end of the assy is held by the two lugs.
- Turn the locking handle clockwise to *locked* position.
- Load paper and transfer ribbon. Then lower the printhead.
- Turn on the power. At power-up, the printer will automatically reset itself to the characteristics of the printhead in regard of head resistance and density.
- Close the front and right-hand door and the printer is ready for operation.

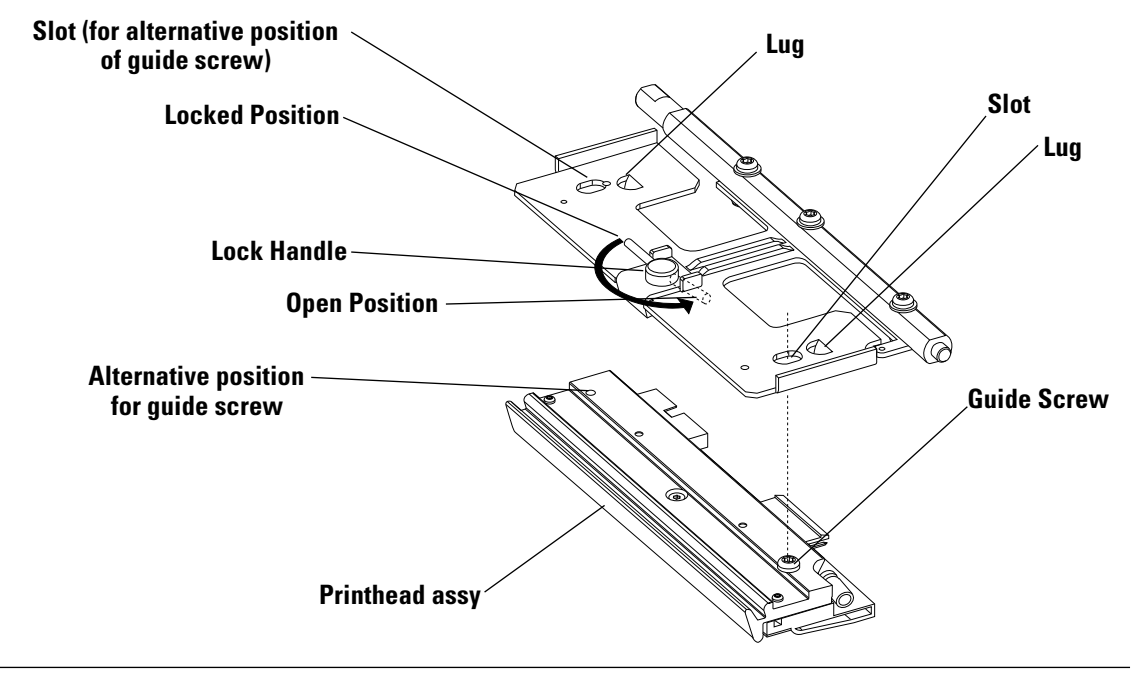

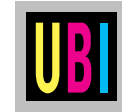

### **TROUBLE SHOOTING**

The list below is intended to help the operator to correct possible printout troubles or flaws in printout quality, and to decide when assistance from the Service dept. of the nearest *UBI* distributor is required. Note that most problems are due to operating errors or normal wear of the printhead.

| Symptom                           | Possible Cause                         | Remedy            | Refer to           |  |
|-----------------------------------|----------------------------------------|-------------------|--------------------|--|
| Overall weak printout             | Wrong Paper type setup                 | Change setup      | Technical Manual   |  |
|                                   | Low Contrast setup                     | Change setup      | Technical Manual   |  |
|                                   | Printhead pressure too low             | Adjust both knobs | Technical Manual   |  |
|                                   | Worn printhead                         | Replace printhead | User's Manual      |  |
|                                   | Wrong printhead voltage                | Replace CPU board | S Call Service     |  |
| Printout weaker on one side       | Uneven printhead pressure              | Adjust outer knob | Technical Manual   |  |
| Weak spots                        | Foreign particles on paper/ribbon      | Clean             | n.a.               |  |
|                                   | Paper/ribbon don't match               | Use other media   | Technical Manual   |  |
|                                   | Poor paper or ribbon quality           | Use other media   | Technical Manual   |  |
|                                   | Worn printhead                         | Replace printhead | User's Manual      |  |
|                                   | Worn pressing roller                   | Check/replace     | & Call Service     |  |
| Overall dark printout             | Wrong Paper Type setup                 | Change setup      | Technical Manual   |  |
|                                   | Too high Contrast setup value          | Change setup      | Technical Manual   |  |
|                                   | Printhead pressure too high            | Adjust both knobs | Technical Manual   |  |
|                                   | Wrong printhead voltage                | Replace CPU board | Call Service       |  |
| Excessive bleeding                | Wrong Paper Type setup                 | Change setup      | Technical Manual   |  |
|                                   | Contrast setup value too high          | Change setup      | Technical Manual   |  |
|                                   | Printhead pressure too high            | Adjust both knobs | Technical Manual   |  |
|                                   | Faulty energy control                  | Replace CPU board | & Call Service     |  |
| Transfer ribbon breaks            | Ribbon fitted around label stop sensor | Reload ribbon     | User's Manual      |  |
|                                   | Wrong Paper Type setup                 | Change setup      | Technical Manual   |  |
|                                   | Ribbon unwind unit stuck               | Adjust            | & Call Service     |  |
|                                   | Bad energy control                     | Check CPU board   | & Call Service     |  |
| White parts at transfer printing  | Transfer ribbon wrinkled               | Adjust            | See next paragraph |  |
| Transfer ribbon wrinkles          | Incorrect paper guide ring adjustment  | Adjust            | User's Manual      |  |
|                                   | Ribbon obstructed by printhead cable   | Clear             | n.a.               |  |
|                                   | Too strong printhead pressure          | Adjust both knobs | Technical Manual   |  |
| Dark lines along paper web        | Foreign objects on printhead           | Clean printhead   | User's Manual      |  |
| White lines along paper web       | Printhead dirty                        | Clean printhead   | User's Manual      |  |
|                                   | Missing dots on printhead              | Replace printhead | User's Manual      |  |
| Large part of dot line missing    | Wrong X-start or Width setup           | Change setup      | Technical Manual   |  |
|                                   | Failing printhead                      | Replace printhead | User's Manual      |  |
|                                   | Failing strobe signal                  | Check CPU-board   | � Call Service     |  |
| Last part of label missing        | Too small image buffer                 | Increase buffer   | Technical Manual   |  |
| Printout missing along inner edge | Bad paper alignment                    | Adjust            | User's Manual      |  |
|                                   | X-start setup value too low            | Increase          | Technical Manual   |  |

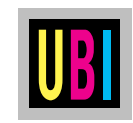